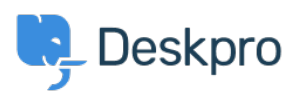

مرکز آموزش > Deskpro Legacy > Removing Comments on Satisfaction

Removing Comments on Satisfaction Emily Booth - 2023-09-08 - Comment (1) - Deskpro Legacy

Follow the steps below in order to hide the comments section on satisfaction surveys

Go to Admin > User Interface > Portal. Once here, find the (\*)Feedback.html template .1 .(in the tickets section) within the Template Editor

×

With the editor, you can comment out the HTML for the comment box (read more <u>here</u> if .2 :you are unsure how this works). This is on line 37, as you can see below